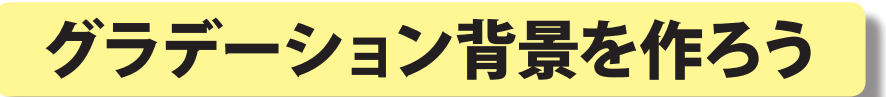

熊本大学教育学部附属小学校 前田康裕

KEY WORD - グラデーションツール

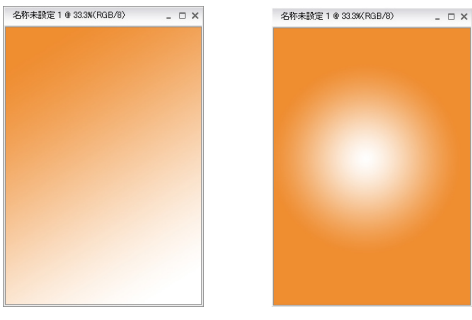

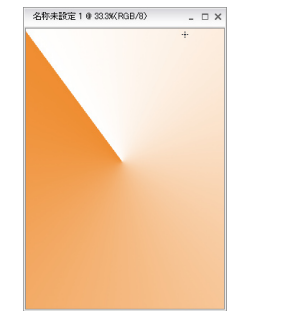

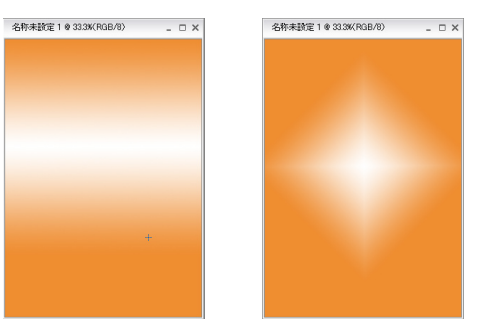

## 1. 新しい用紙を作る

[写真編集モード]「ファイル」メニューから「新規」→「白紙ファイル」をえらびます。

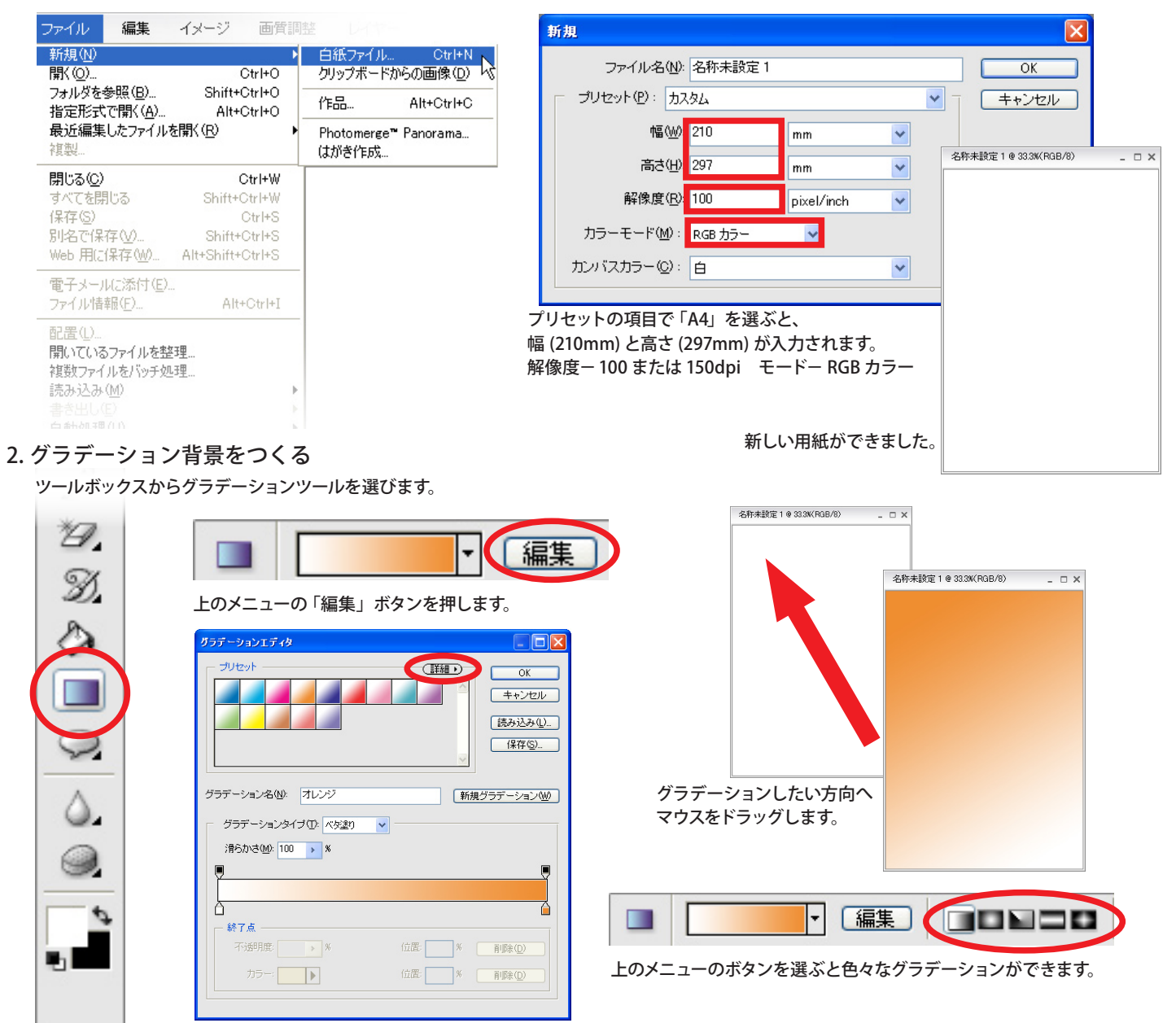

グラデーションエディタが出てきますので、右上の ボタンを押して「シンプル」や「スペクトル」などをえらびます。